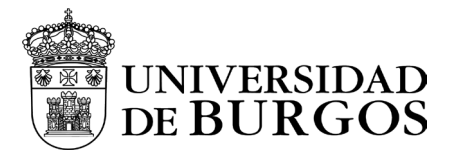

## Manual de instalación y configuración - MacOS

#### Descarga

Para la descarga de la aplicación seguir una de las siguientes opciones:

Desde fuera de la red UBU: <u>https://vpn.ubu.es</u> y después "Global Protect Agent", disponible en la zona superior derecha del portal **(Recomendado\*).** 

Para la descarga de la aplicación desde dentro de la UBU seguir una de las siguientes opciones:

- Desde esta ubicación segura <u>https://ubulabs.ubu.es</u>
- ✓ Hacer clic aquí. (URL: https://universidaddeburgosmy.sharepoint.com/:u:/g/personal/soporte\_ubulabs\_ubu\_es/EdjReRS3JI9Op59 0yhgZHy0BOzHeAQFjpKDuDv6wrtqnpg?e=IRS2G9)

#### Instalación

Localizar la ubicación donde se ha descargado el cliente, ejecutar y seguir este proceso.

1. Se inicia el proceso de instalación, pulsar en *Continuar*.

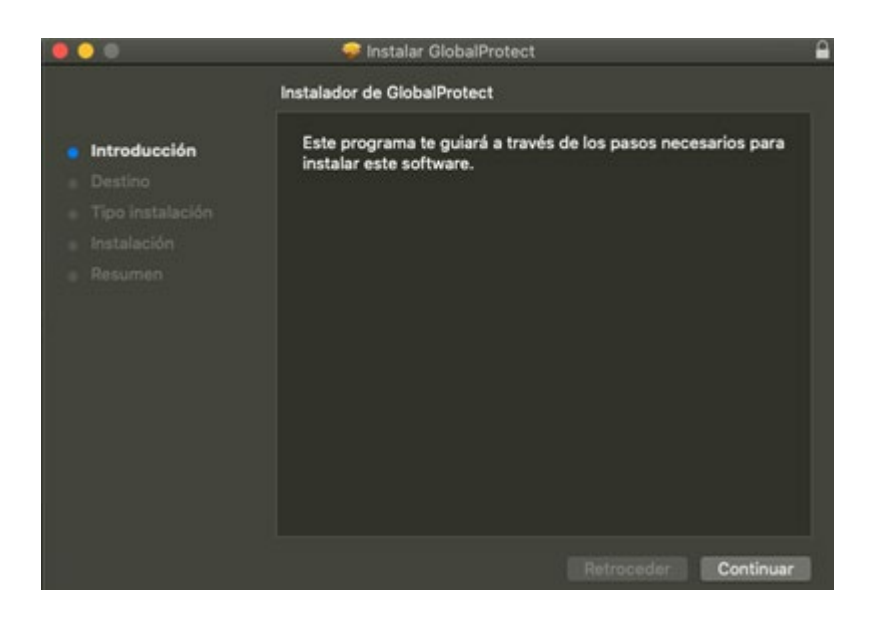

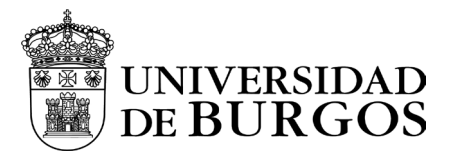

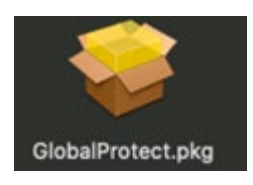

2. Desde el programa de instalación se visualizará esta pantalla, elegir el disco dónde se va a instalar el programa, y pulsar *Continuar*.

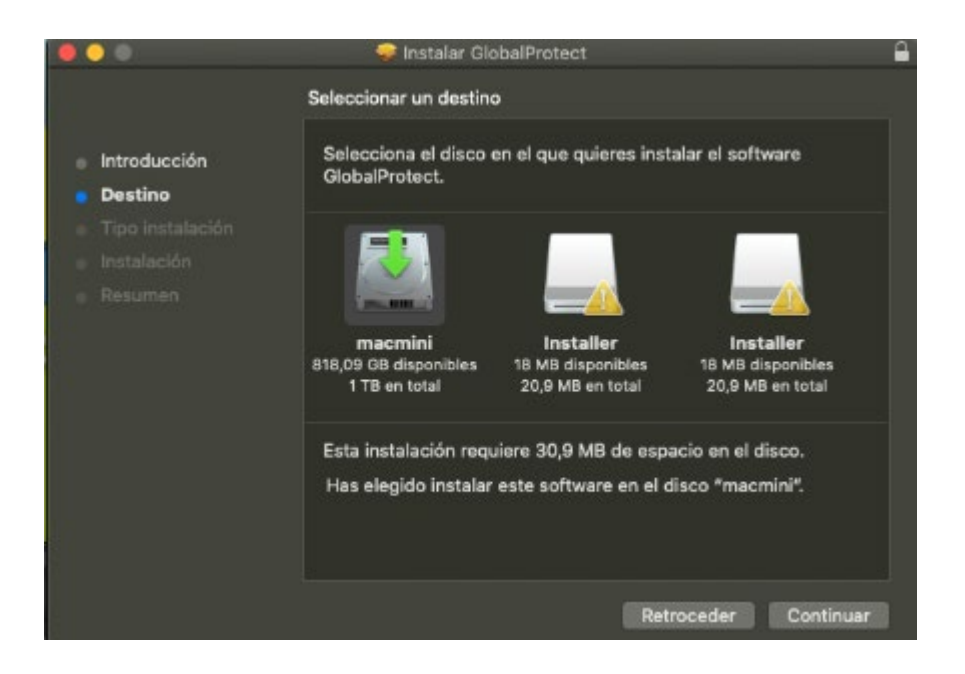

3. Seleccionar la opción *GloblalProtect*, continuar con la instalación, pulsando *Continuar*.

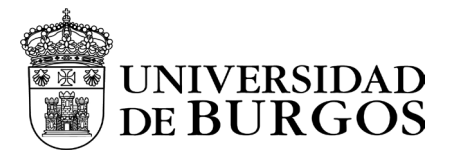

|                                                                                                    | 💝 Instalar GlobalProtect               |                    |                        |  |
|----------------------------------------------------------------------------------------------------|----------------------------------------|--------------------|------------------------|--|
|                                                                                                    | Instalación personalizada en "macmini" |                    |                        |  |
|                                                                                                    | Nombre del paquete                     | Acción             | Tamaño                 |  |
| <ul> <li>Introducción</li> <li>Destino</li> <li>Tipo instalación</li> <li>Instalación</li> <li>Resumen</li> </ul> | GlobalProtect Uninstall GlobalProtect  | Instalar<br>Omitir | <b>30,9 мв</b><br>0 КВ |  |
|                                                                                                    | Espacio requerido: 30,9 MB             | Restante:          | 816,34 GB              |  |
|                                                                                                    |                                        | Retroceder         | Continuar              |  |

4. Añadir nombre de usuario y contraseña del equipo para continuar con la instalación, pulsando *Instalar software*.

|                                                                                                    | 🐡 Instalar GlobalProtect 🔒                                                                                                    |
|----------------------------------------------------------------------------------------------------|----------------------------------------------------------------------------------------------------|
|                                                                                                    | instalando GlobalProtect                                                                                                    |
| <ul> <li>Introducción</li> <li>Destino</li> <li>Tipo instalación</li> <li>Instalación</li> <li>Resumen</li> </ul> | Preparando la instalación                                                                                                    |
|                                                                                                    | Instalador está intentando instalar<br>software nuevo.<br>Introduce la contraseña para permitir esta operación.<br>Nombre de usuario: Usuario de este Mac<br>Contraseña: •••••••<br>Cancelar Instalar software |

5. Dar permisos para que se instalen las extensiones firmadas por "*GlobalProtect*". Pulsar *Abrir el panel de preferencias Seguridad* 

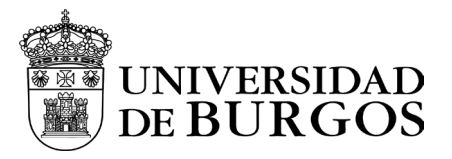

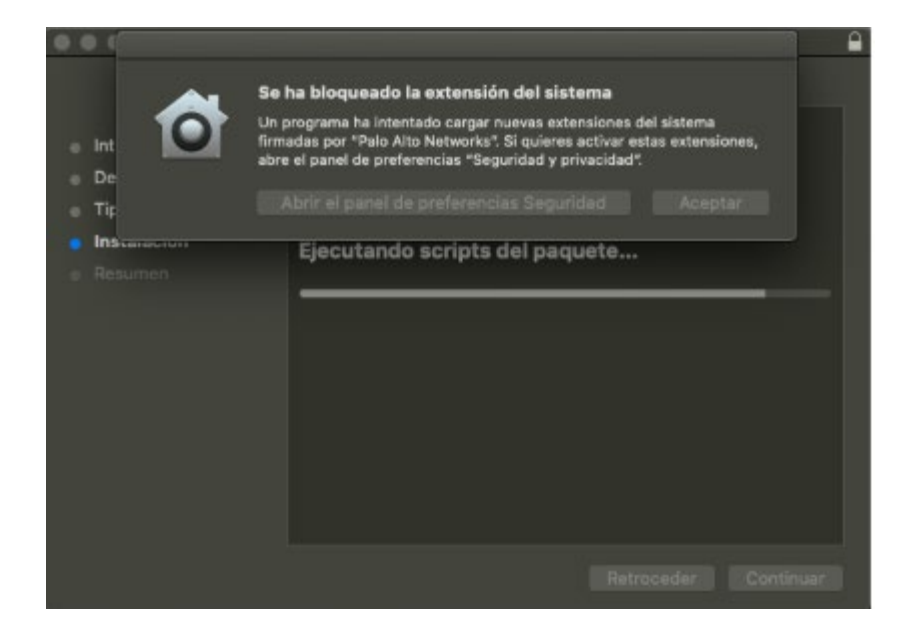

6. Pulsar el candado de la esquina inferior izquierda para hacer cambios.

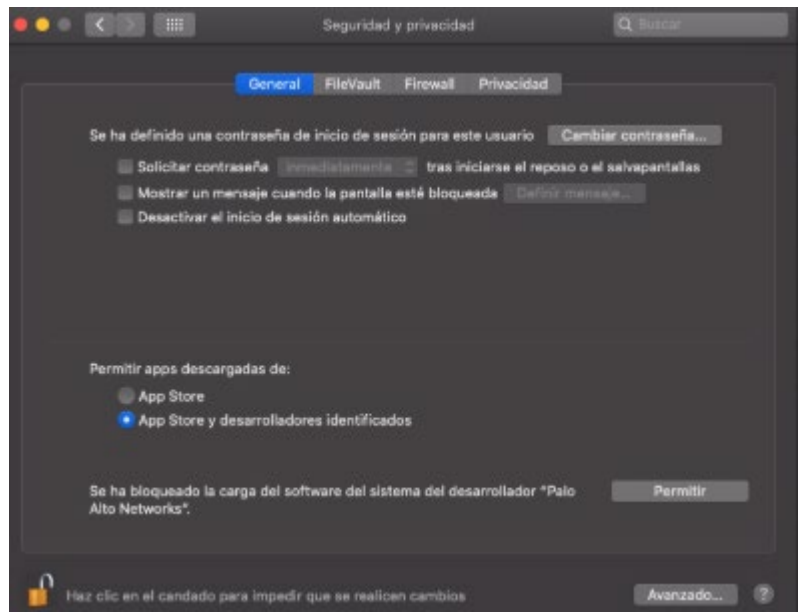

7. Añadir usuario y contraseña del equipo, y pulsar **Desbloquear**.

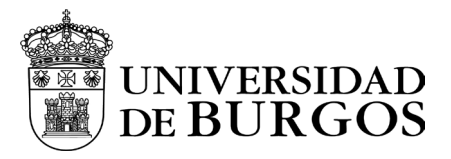

| ••• • • • • • • • • • • • • • • • • • •                                    | Segurida                                                                                                  | id y privacidad                                                                                                 | Q mu                                                       | stein        |
|----------------------------------------------------------------------------|----------------------------------------------------------------------------------------------------|----------------------------------------------------------------------------------------------------|------------------------------------------------------------|--------------|
| Se ha                                                                      | Preferencias del Si<br>las preferencias del<br>Introduce la contrase<br>Nombre de usuario:<br>Contraseña: | itema está intentando<br>I panel *Seguridad y s<br>siña para permitir esta o<br>Usuario de este Mac<br>Cancelar | o desbliquear<br>privacidad".<br>operación.<br>Desbloquear | eña<br>allas |
| Permitir apps d<br>App Sto<br>App Sto<br>Se ha bloquead<br>Alto Nataerske* | escargadas de:<br>ni<br>re y deserrolladores identific<br>o la carga del software del si                  | wilow<br>Istema del desarrollado                                                                                | ar "Palo                                                   |              |
| Autenticando                                                               |                                                                                                    |                                                                                                    |                                                            |              |

8. Aparece el candado abierto. Pulsar *Permitir* para desbloquear la carga de software del desarrollador *"GlobalProtect"*.

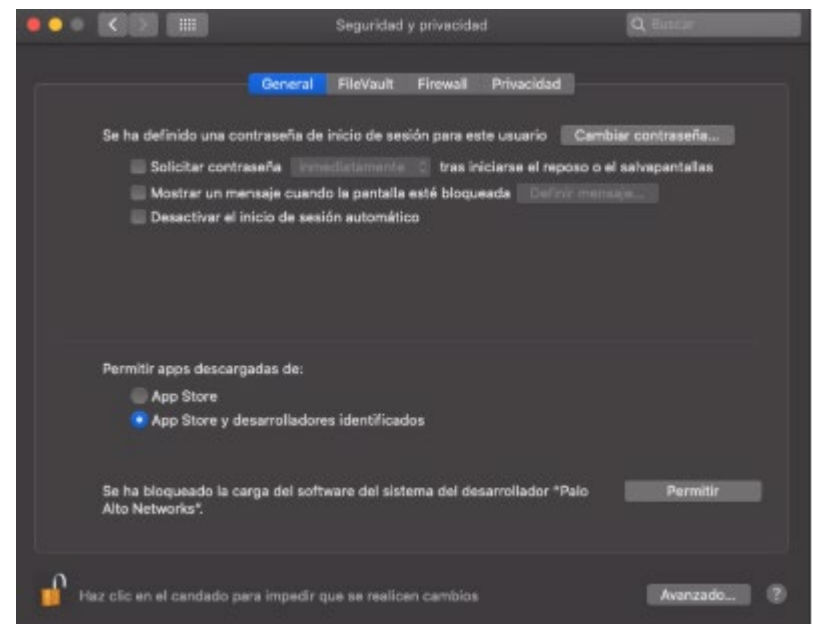

9. La instalación se ha completado, pulsar Cerrar

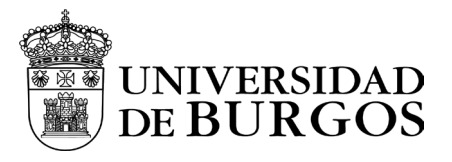

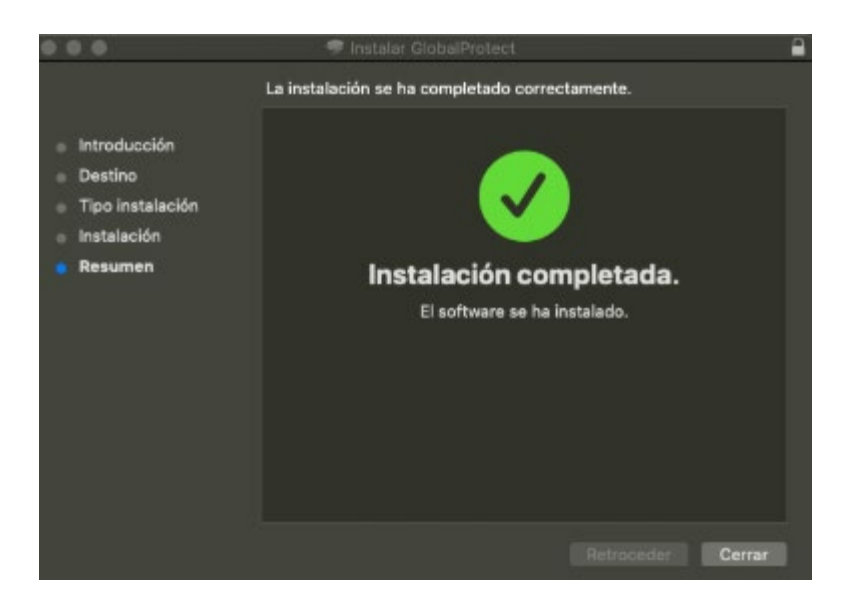

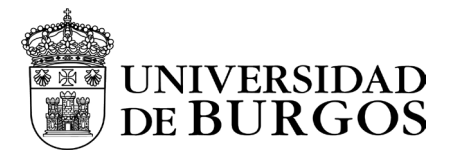

### Configuración

Para iniciar la configuración, una vez que se presente la ventana del cliente VPN *Global Protect* 

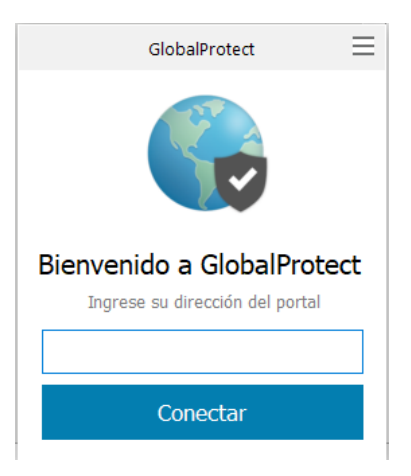

1. Pulsar en el icono de las 3 líneas del margen superior derecho de la ventana de *GlobalProtect*, y seleccionar *Configuración*.

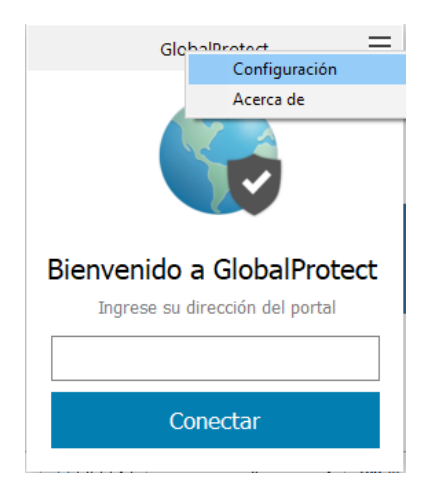

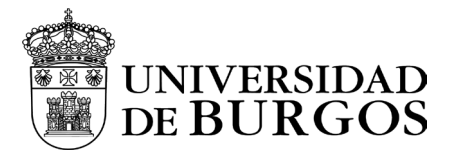

2. Añadir en la ventana, en el dato "Dirección del", la dirección vpn.ubu.es

| 🅞 Gloł  | balProtect (   | Configuración  |                       |              |          | $\times$ |
|---------|----------------|----------------|-----------------------|--------------|----------|----------|
| General | Conexión       | Perfil de Host | Solución de problemas | Notificación |          |          |
| -Cueni  | ta<br>Jsuario: |                |                       |              |          |          |
| Porta   | ls             |                |                       |              |          |          |
|         | Portal         |                | Estado                |              |          |          |
| 6       | 👌 GlobalPri    | otect          |                       |              |          | ×        |
|         | Dirección      | del vpn.ubi    | u.es                  |              |          |          |
|         |                |                |                       | Suardar      | Cancelar |          |
|         |                |                |                       |              |          |          |
|         |                |                |                       |              |          |          |
|         |                |                |                       |              |          |          |
|         | Añadir         | Eliminar       | Editar                |              |          | ]        |
|         |                |                |                       |              |          |          |

3. Volver al área de notificaciones y pulsar en el icono de Global Protect.

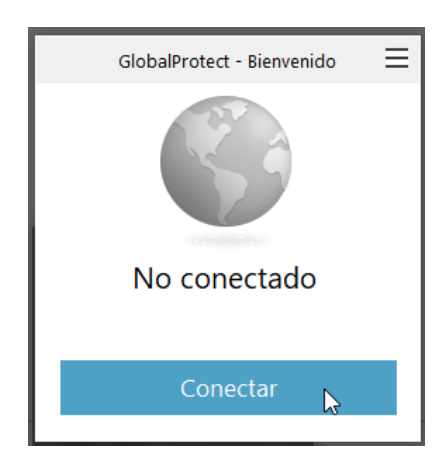

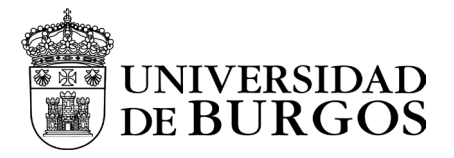

4. Seleccionar Conectar y rellenar los datos personales, usuario y contraseña.

| GlobalProtect                                                             | $\equiv$ |
|---------------------------------------------------------------------------|----------|
| Iniciar sesión<br>Introduzca credenciales de acceso<br>Portal: vpn.ubu.es |          |
| \$<br>Usuario<br>Password                                                 | ]        |
| Iniciar sesión                                                            |          |
| Cancelar                                                                  | -        |

5. A continuación, el programa nos abrirá una ventana en un navegador para solicitarnos la autenticación en el portal.

|         | The second second secon | T |
|---------|----------------------------------------------------------------------------------------------------|---|
|         | Iniciar sesión                                                                                                    |   |
| TH LINE | Correo electrónico, teléfono o Skype                                                                                                    |   |
|         | ¿No puede acceder a su cuenta?<br>Atrás Siguiente                                                                                                    |   |
|         | Si eres estudiante y es la primera vez que vas a usar<br>tu cuenta, <b>debes activarla antes</b> . Activa tu cuenta<br>aquí.                                                                                                    |   |
|         | ্ব্য Opciones de inicio de sesión                                                                                                    |   |

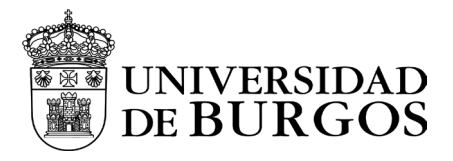

Tras autenticarnos nos solicitará introducir el doble factor que hayamos seleccionado. En el ejemplo se eligió usar la app MS Authenticator y especificar código

# Especificar el código

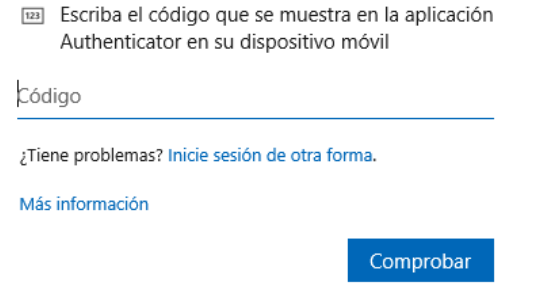

Nos consultará si queremos mantener la sesión iniciada.

# ¿Quiere mantener la sesión iniciada? Haga esto para reducir el número de veces que se le solicita que inicie sesión. No volver a mostrar

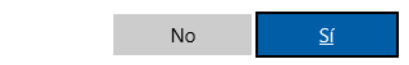

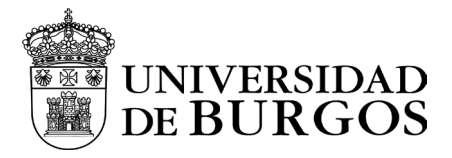

Por último, nos redireccionará a la siguiente página, la cual vinculará el programa global protect con la sesión de autenticación que hemos realizado en la ventana del navegador.

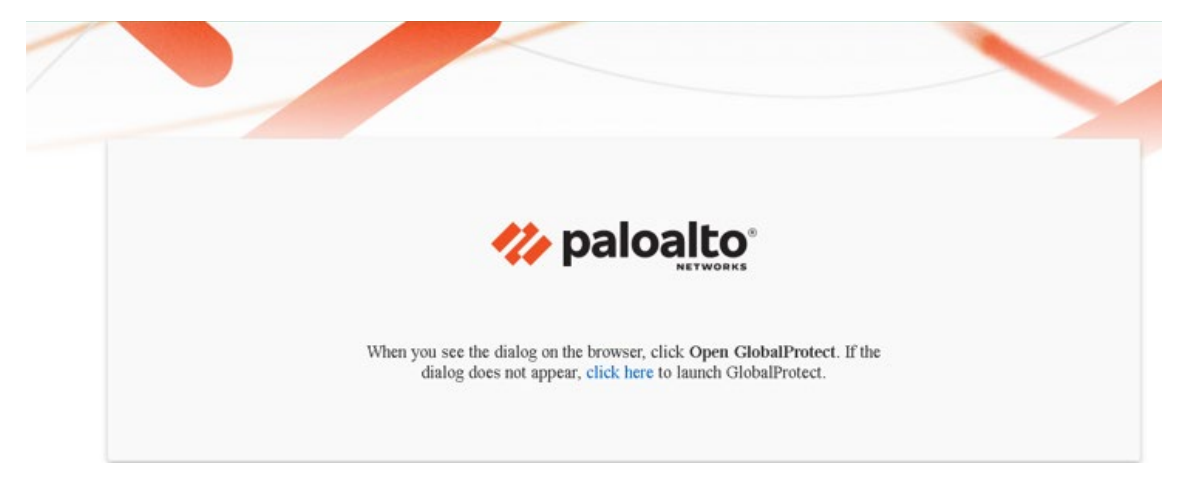

6. Al final del proceso aparecerá esta pantalla, que indica que ya se ha establecido la conexión a la VPN de la UBU.

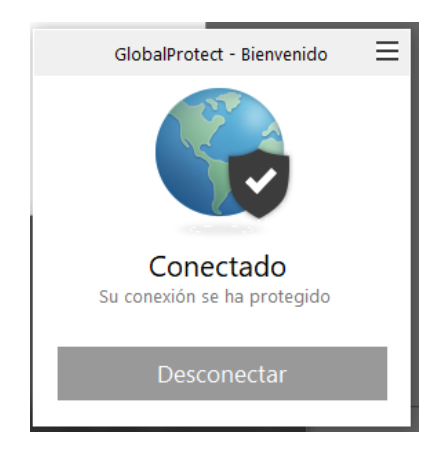

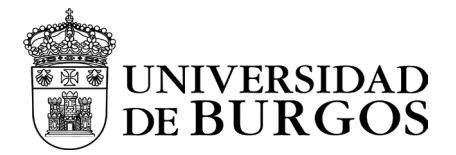

#### Uso básico

Al ejecutar la aplicación solicita el nombre de usuario y la contraseña, una vez autenticado **minimizar** la ventana, **no cerrar**.

Para cerrar la VPN, restaurar la aplicación y hacer clic en la opción "Desconectar".

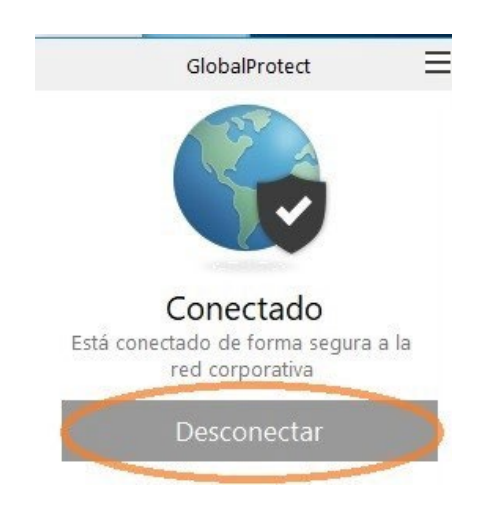

Una vez desconectado, se abrirá una pestaña del navegador mostrándonos un mensaje indicándonos que se ha cerrado la conexión.

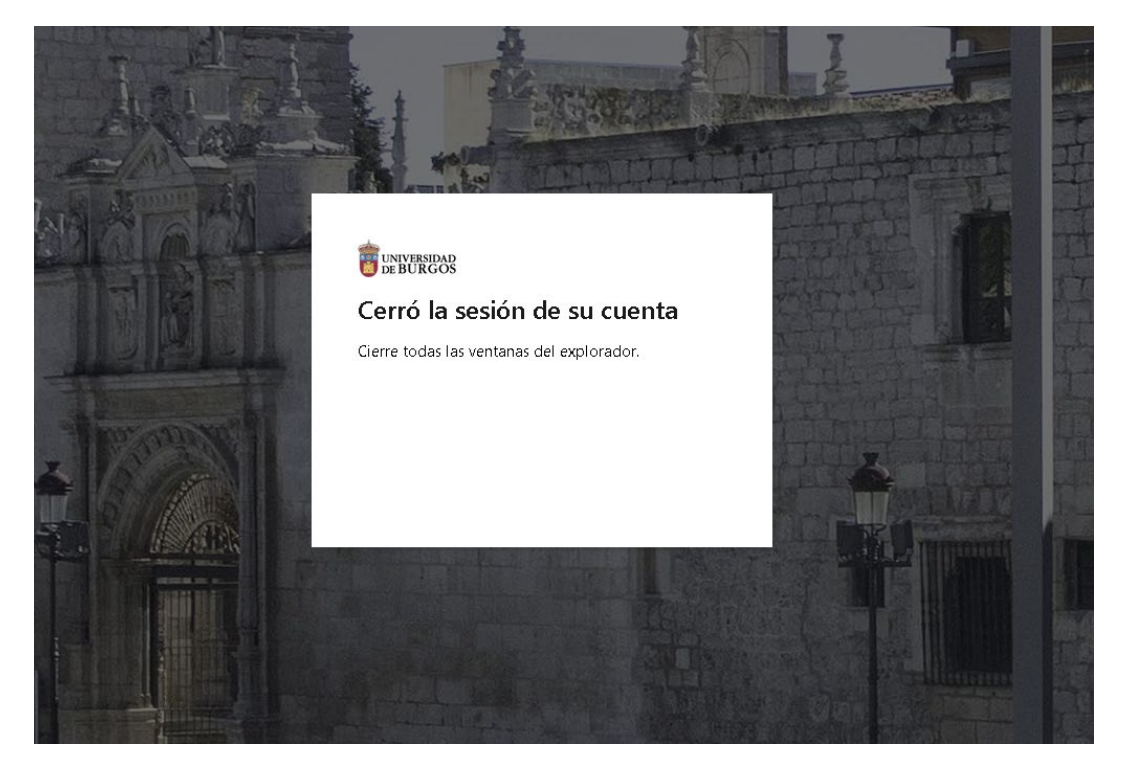

Servicio de Informática y Comunicaciones Edificio de Administración y Servicios 2ª planta - C/ Juan de Austria nº 1 - 09001 Burgos Telf.: 947 25 88 43 Fax: 947 25 87 54 E-mail: serv.informatica@ubu.es